## Инструкция по открытию счёта у брокера United Traders

+ бесплатное участие в закрытом чате с торговыми рекомендациями Дмитрия Фёдорова

Открывать реальный счёт нужно по этой реф-ссылке:

https://unitedtraders.com/uslugi/brokerskie-uslugi/?campaignId=80

Это одно из обязательных условий для получения бесплатного участия в закрытом чате с торговыми рекомендациями Дмитрия Фёдорова, подробнее об условиях — в конце данной инструкции.

Ознакомиться с тарифами брокера United Traders Вы можете, перейдя по ссылке выше.

В тарифах нас интересует раздел NYSE. Выбираем тариф «Начинающий» при открытии счёта \$300-\$5000:

| ТАРИФЫ<br>—              |                    |                                       |                     | US ECN FEES         |
|--------------------------|--------------------|---------------------------------------|---------------------|---------------------|
| «НАЧИНАЮЩИЙ»             |                    |                                       | \$300 M             | инимальный<br>позит |
|                          | NYSE               | СМЕ                                   | МОЕХ Фьючерсы       | МОЕХ акции          |
| Платформа Aurora         | Бесплатно          | Рынок доступен                        | Бесплатно           | Бесплатно           |
| Внутридневное плечо      | 1 к 10             | с минимального<br>депозита в \$1 000. | Биржевое            | 1к4                 |
| Овернайт плечо           | 1к2                |                                       | Биржевое            | 1к2                 |
| Плата за перенос позиций | 10% годовых        |                                       | -                   | 20% годовых         |
| Комиссия                 | 1,5 цента на акцию |                                       | 4 рубля за контракт | 0,09% от оборота    |
|                          |                    | ОТКРЫТЬ СЧЕТ                          |                     |                     |

Или тариф «Инвестор» при открытии счёта от \$5000:

| «ИНВЕСТОР»                  |                  |                   | \$5000 минимальный —                                    |
|-----------------------------|------------------|-------------------|---------------------------------------------------------|
| ДОСТУПЕН ДЛЯ ТОРГОВЛИ НА NY | SE, NASDAQ, AMEX |                   |                                                         |
| Платформа Aurora            | Бесплатно        | Комиссия          | 0,05% от оборота<br>При обороте до \$100.000 в месяц    |
| Внутридневное плечо         | 1к4              | 0.035% от оборота | 0.035% от оборота                                       |
| Овернайт плечо              | 1к2              |                   | При обороте \$100.000 - \$1.000.000 в месяц             |
| Плата за перенос позиций    | 5% годовых       |                   | 0,025% от оборота<br>При обороте от \$1.000.000 в месяц |
|                             |                  | ОТКРЫТЬ СЧЕТ      |                                                         |

Перейдите по вышеуказанной ссылке, на открывшейся странице выберите подходящий тариф и нажмите кнопку «ОТКРЫТЬ СЧЁТ».

В появившемся окне введите Ваши данные (обязательно введите e-mail, который ранее не регистрировался в United Traders!) поставьте галочку «Я согласен с публичной офертой», предварительно ознакомившись с ней, и нажмите кнопку «ДАЛЬШЕ»:

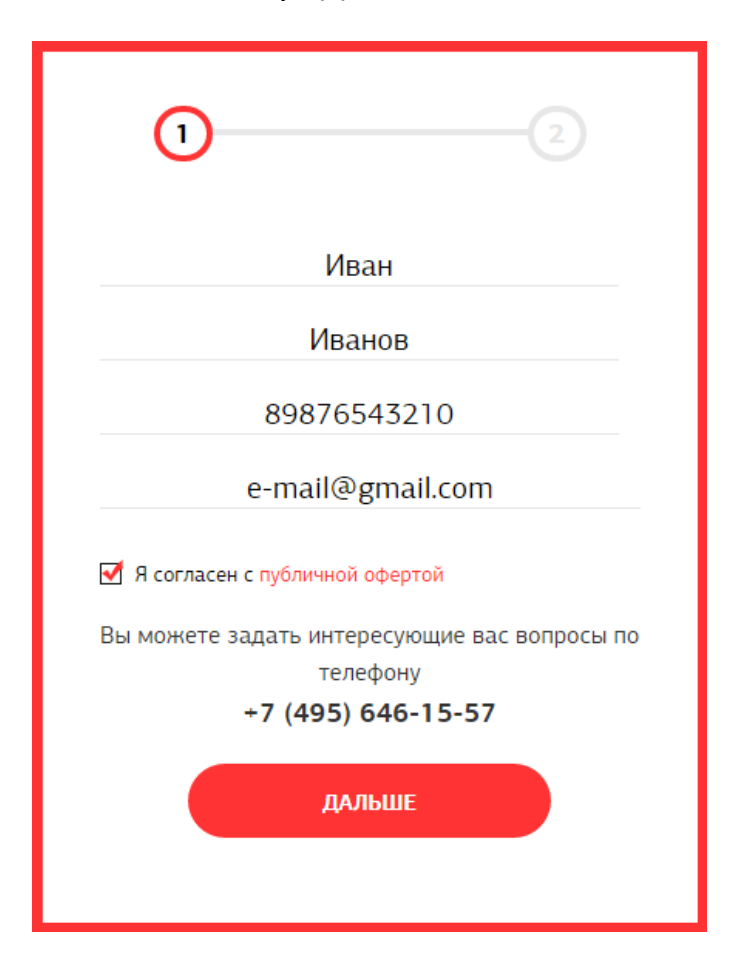

## После этого Вы сможете войти в личный кабинет и скачать торговую платформу:

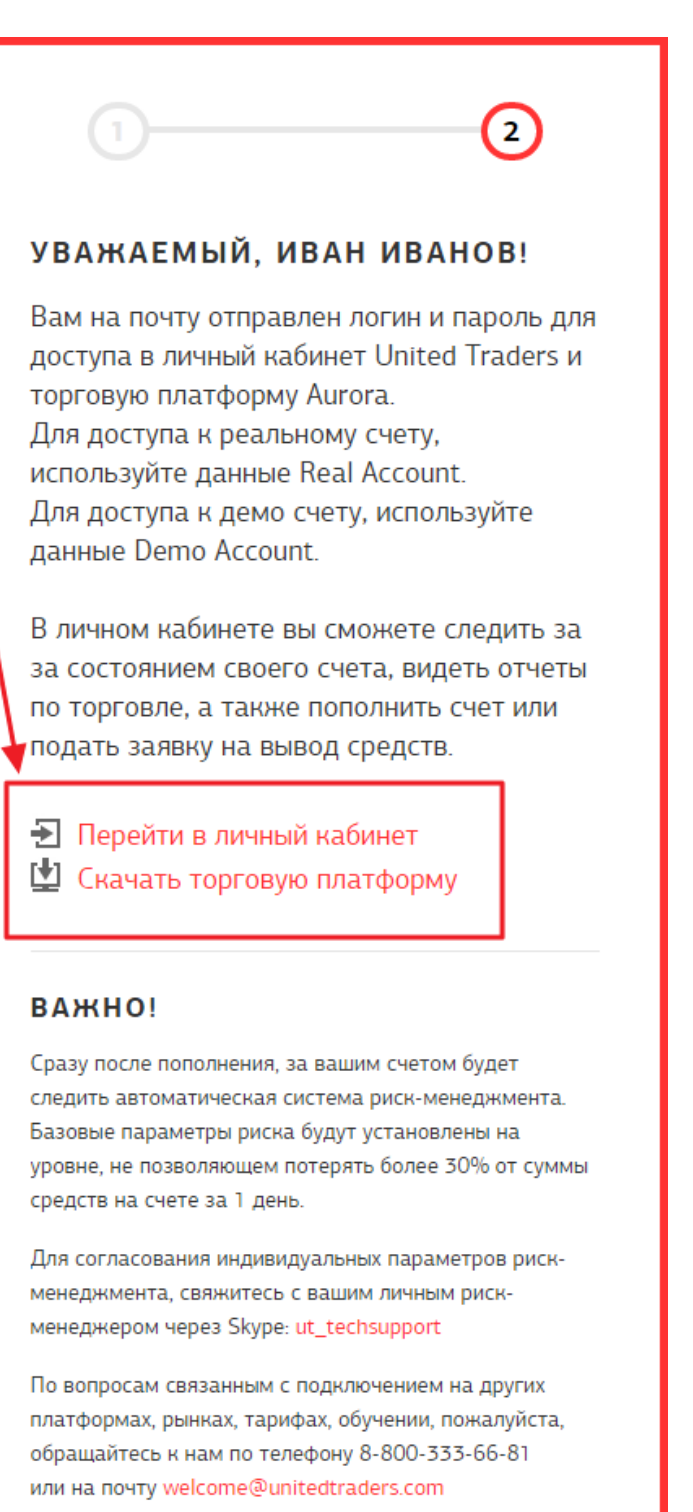

При открытии реального счёта Вам предоставят также демо-доступ.

На указанный Вами e-mail придёт письмо с доступом (реальным и демо) к торговой платформе и в личный кабинет:

## Поздравляем, вам открыт счет в United Traders!

Прямо сейчас вы можете пополнить счет и приступить к торговле на NYSE, NASDAQ, AMEX, MOEX.

| Ваши данные: |                            |  |  |  |
|--------------|----------------------------|--|--|--|
| Real         |                            |  |  |  |
| Логин:       | Пароль:                    |  |  |  |
|              |                            |  |  |  |
| Demo         |                            |  |  |  |
| Логин:       | Пароль:                    |  |  |  |
|              |                            |  |  |  |
|              | Скачать торговую платформу |  |  |  |
|              |                            |  |  |  |
|              |                            |  |  |  |

Личный кабинет

В личном кабинете вы сможете следить за за состоянием своего счета, видеть отчеты по торговле, а также пополнить счет или подать заявку на вывод средств.

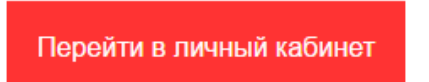

Из этого письма (так же, как и с сайта) Вы можете перейти в личный кабинет или скачать торговую платформу.

После регистрации счёта с Вами свяжется менеджер United Traders, с которым Вы сможете решить возникшие вопросы. Также он сможет Вас проконсультировать по вопросу пополнения счёта.

Также в письме (и на сайте после регистрации) Вы найдёте контакты рискменеджера – Skype: **ut\_techsupport** 

С ним Вы можете связаться для установки параметров Вашего счёта. Если Вы пока не знаете, какие параметры Вам нужны, рекомендуем оставить всё по

умолчанию, за исключением торгового плеча. Его нужно установить 1 к 2 как внутри дня, так и через ночь. Для более крупных счетов (от \$2000-3000) торговое плечо лучше вообще не использовать. Это позволит сэкономить на комиссиях и не нести дополнительные риски.

## Условия предоставления бесплатного участия в закрытом чате с торговыми рекомендациями Дмитрия Фёдорова:

1) Откройте счёт по данной инструкции.

2) После открытия счёта убедитесь, что он правильно зарегистрирован в системе. Для этого отправьте запрос на e-mail <u>denis.abrosimov@info-dvd.com</u> -«Зарегистрирован ли мой торговый счёт Real... под партнёром Дмитрий Фёдоров (campaignId=80)?»

3) После подтверждения пополните Ваш счёт и отправьте нам бланк с Вашими данными.

Бланк скачайте по этой ссылке: <u>http://primevision.group/docs/blank.xls</u>

Заполненный бланк отправьте по электронной почте на 2 адреса:

denis.abrosimov@info-dvd.com

primevisiongroup.com@gmail.com

Если счёт открыт не по реф-ссылке, которая указана в данной инструкции, не был предоставлен бланк с данными, счёт не пополнен, с него выведены все средства или не ведётся торговля более 1 месяца, бесплатное участие в чате будет прекращено.